# Praktikum DHCP di Mikrotik

#### Alat dan Bahan:

- Mikrotik
- Laptop
- Kabel UTP

### Target

- 1. Mikrotik dapat terkoneksi ke wifi dengan SSID: "wifi\_smkitif" sebagai DHCP Client
- 2. Mikrotik dapat terkoneksi dan memberikan IP kepada laptop siswa sebagai DHCP Server
- 3. Mikrotik dan Komputer dapat terkoneksi ke internet melalui wifi yang tersedia

### Langkah:

#### Persiapan

- 1. Buka winbox
- 2. Masuk ke mikrotik
- 3. Klik menu System  $\rightarrow$  Reset Configuration

| 🧷 MPLS 🗈        | Drivers             |
|-----------------|---------------------|
| 😹 Routing       | Health              |
| 🛞 System 🗅      | History             |
| Queues          | Identity            |
| Files           | LEDs                |
| Log             | License             |
| A RADIUS        | Logging             |
| Tools           | Packages            |
| New Terminal    | Password            |
| Make Supout.rif | Ports               |
| Manual          | Reboot              |
| New WinBox      | Reset Configuration |
| Exit            | Resources           |
|                 | Routerboard         |
|                 | SNTP Client         |
|                 | Scheduler           |
|                 | Scripts             |

4. Ceklist pada pilihan "No Default Configuration" lalu klik tombol Reset Configuration.

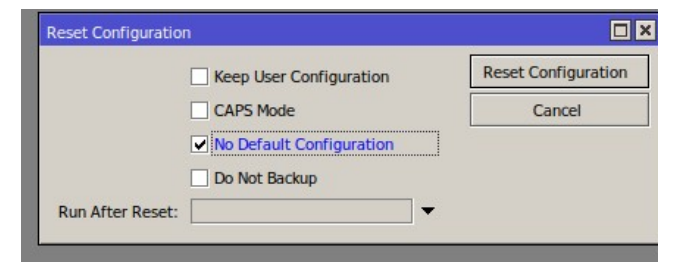

5. Biarkan perangkat restart lalu perangkat mikrotik siap untuk digunakan

Konek Wireless dari mikrotik

- 6. Pindah Lan ke port 1 lalu masuk kembali ke mikrotik menggunakan winbox
- 7. Klik menu wireless kemudian double klik wlan1

| Quick Set            |                   | Interface <wlan1></wlan1> |           |          |         |         |              |               |
|----------------------|-------------------|---------------------------|-----------|----------|---------|---------|--------------|---------------|
| im Interfaces        | Wireless Tables   | General                   | Wireless  | нт       | WDS     | Nstreme | NV2          | Advan         |
| 🤶 Wireless           | WiFi Interfaces W | /60 Nai                   | me: wlan  | 1        |         |         | I Magazonida | 1000000000000 |
| Bridge               |                   | -                         |           |          |         |         |              |               |
| PPP 📑                |                   | Т                         | ype: Wire | eless (/ | Atheros | AR9300) |              |               |
| 🛫 Switch             | Name Name         | M                         | TU: 1500  | )        |         |         |              |               |
| °t <sup>o</sup> Mesh | X ( Wan1          | Actual M                  | TU: 1500  | )        |         |         |              |               |
| 255 IP               |                   | L2 M                      | TU: 1600  | )        |         |         |              |               |
| MPLS                 |                   | -                         |           |          |         |         |              |               |
| 2 Routing            | Þ                 | MAC Addre                 | ess: CC:2 | 2D:E0:   | 38:B5:5 | 8       |              |               |

- 8.Pilih tab Wireless
- 9. Ubah SSID menjadi "wifi\_smkitif" lalu klik Apply lalu OK

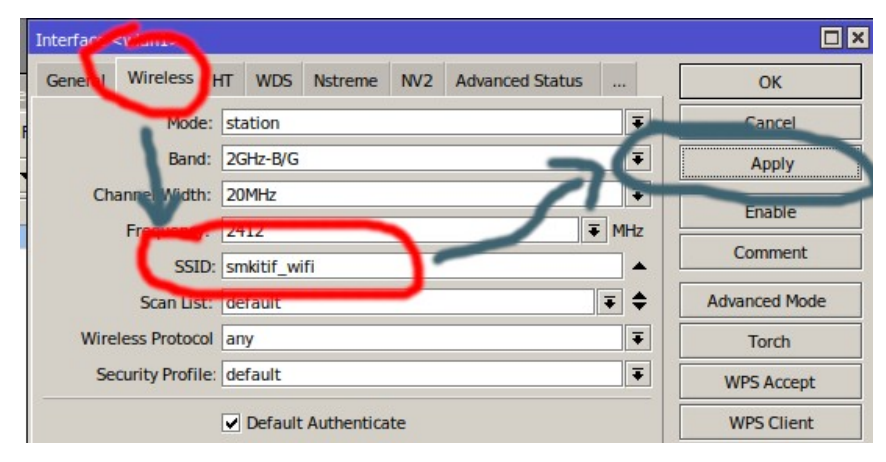

\*jangan sesuai gambar, tapi sesuai teks

10. Kembali ke menu wireless tables, pilih security profile, lalu double klik default

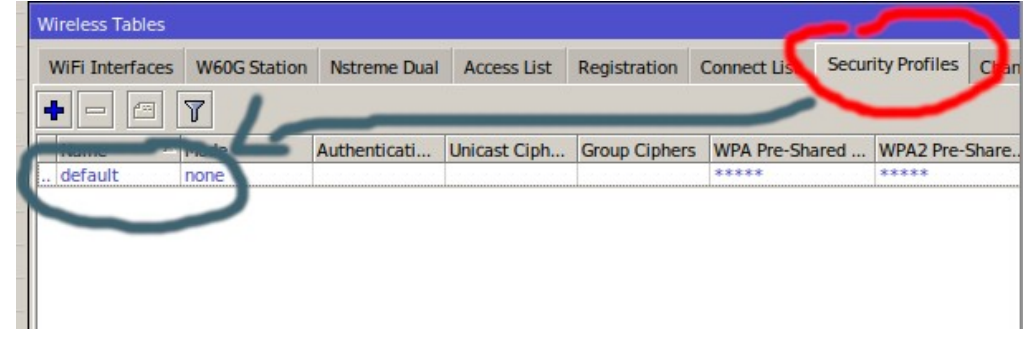

11. set seperti di bawah dan isi password pada "WPA Pre-Shared Key", dan "WPA2 Pre-Shared Key" dengan *temanqu2022* lalu klik OK.

| Security | Profile <default></default> |                   |         |
|----------|-----------------------------|-------------------|---------|
| Genera   | AL RADIUS LAP ST            | atic Keys         | ОК      |
|          | Name:                       | default           | 4       |
| - 1      | Mode:                       | dynamic keys      | A ply   |
| 1        | Authentication Types:       | WPA PSK WPA2 PSK  | Compent |
| - 1      |                             | WPA EAP WPA2 EAP  | Cow     |
| 1        | Unicast Ciphers:            | ✓ aes ccm ✓ tkip  | COy     |
| 1        | Group Ciphers:              | ✓ aes ccm ✓ tkip  | Renove  |
| 1        | WPA Pre-Shared Key:         | *****             |         |
|          | WPA2 Pre-Shared Key:        | *****             |         |
| L        | Supplicant Identity:        | MikroTik          |         |
|          | Group Key Update:           | 00:05:00          |         |
| Ma       | nagement Protection:        | disabled <b>T</b> |         |
| Manage   | ement Protection Key:       |                   |         |
|          |                             | Disable PMKID     |         |
| default  |                             |                   |         |

12. Kembali ke tab Wifi Interfaces, lalu aktifkan dengan memilih interface wlan1 lalu klik tombol centang.

|            |         | THOSE Station | Houreine boot |       |  |
|------------|---------|---------------|---------------|-------|--|
| <b>+</b> - |         | × 🗆 🍸         | CAP           | WPS C |  |
|            | Name    | △ Type        |               | A     |  |
| R          | 🚸 wlan1 | Wireless      | (Atheros      | A     |  |

13. Pastikan status wifi  $\boldsymbol{R}$  seperti gambar diatas

Set DHCP Client pada Wlan

14. Pilih menu IP  $\rightarrow$  DHCP Client  $\rightarrow$  Klik Tambah lalu setting Interface sebagai Wlan1

| °t¦s Mesh   | DHCP Client                    | DHCP Client <wlan1></wlan1> |         |
|-------------|--------------------------------|-----------------------------|---------|
|             | DHCP Client DHCP Client Op     | DHCP Status                 | OK      |
| Ø MPLS ►    |                                | Interface: Wan1 F           | Cancel  |
|             | Interface 🛆 Use P<br>wlan1 yes | Use Peer DNS                | Apply   |
|             |                                |                             | Disable |
| Addn. sses  |                                | DHCP Options:               | Comment |
| DHCP Client |                                | Add Default Route: yes      | Сору    |
| DHCP Relay  |                                | Default Route Distance: 0   | Remove  |
|             |                                |                             | Release |
|             |                                |                             | Renew   |
|             |                                |                             |         |
|             |                                |                             |         |

15. Pastikan Mikrotik telah mendapatkan IP Address untuk wlan1 dari dhcp-client

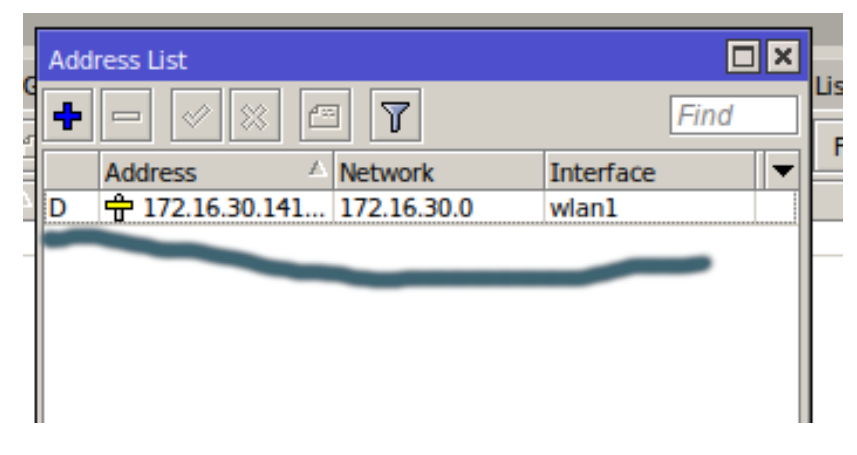

## Setting DHCP Server

16. Set IP untuk Ether 1 menjadi: 10.10.[nomor absen kalian].1/24 contohnya:

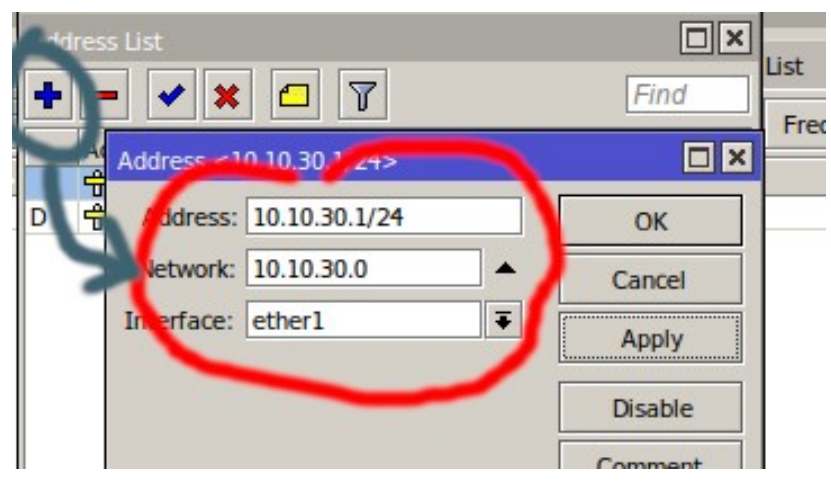

17. lalu klik OK

18. Masuk ke menu IP  $\rightarrow$  DHCP Server  $\rightarrow$  lalu klik tombol "DHCP Setup"

| °t¦8 Me | sh       |        |         |        |        |       | DHCP   | Relay  |
|---------|----------|--------|---------|--------|--------|-------|--------|--------|
| ≝5 IP   | )        | P.     |         |        |        |       | DHCP : | Server |
| MF      | PLS      | 1      |         |        |        |       | DNS    |        |
|         |          |        |         |        |        |       |        |        |
| HCP Se  | rver     |        |         |        |        |       |        |        |
| DHCP    | Networks | Leases | Options | Alerts |        | ·     |        |        |
| + =     | -        | × 7    | DHCP    | Config | DHCP S | 5etup | [      | Find   |
| Nar     | ne       | 🛆 Int  | erface  | F      | Relay  | Lease | Time   | A 🕶    |
|         |          |        |         |        |        |       |        |        |
|         |          |        |         |        |        |       |        |        |
|         |          |        |         |        |        |       |        |        |
|         |          |        |         |        |        |       |        |        |
|         | _        |        |         |        |        | _     |        |        |
| •       |          |        |         |        |        |       |        | •      |
| iteme   |          |        |         |        |        |       |        |        |

19. Kemudian lakukan langkah seperti dibawah (IP Address disesuaikan)

| DHCP Setup                                          |       | DHCP Setup              |        |
|-----------------------------------------------------|-------|-------------------------|--------|
| Select interface to run DHCP server on              |       | Select DNS servers      |        |
| DHCP Server Interface: ether1                       | ₹     | DNS Servers: 8.8.8.8    | \$     |
| DHCP Setup                                          |       | DHCP Setup              |        |
| Select network for DHCP addresses                   |       | Select lease time       |        |
| DHCP Address Space: 192.168.30.0/24                 |       | Lease Time: 3d 00:00:00 |        |
| DHCP Setup                                          |       | Back Next               | Cancel |
| Select gateway for given network                    |       |                         |        |
| Gateway for DHCP Network: 192.168.30.1              |       |                         |        |
| DHCP Setup                                          |       |                         |        |
| Select pool of ip addresses given out by DHCP serve | r     |                         |        |
| Addresses to Give Out: 192.168.30.2-192.168.30.2    | 54 🗢  |                         |        |
| Back Next C                                         | ancel |                         |        |
|                                                     |       |                         |        |

20. Set Adapter di Laptop menjadi DHCP, pastikan Network Adapter bisa mendapatkan IP dari mikrotik.

Setting network firewall

21. Masuk ke menu IP  $\rightarrow$  Firewall

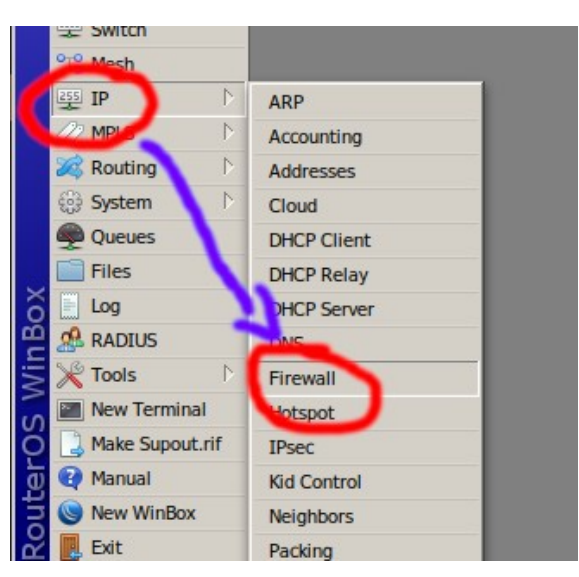

22. Kemudian pili tab NAT lalu klik tanda +

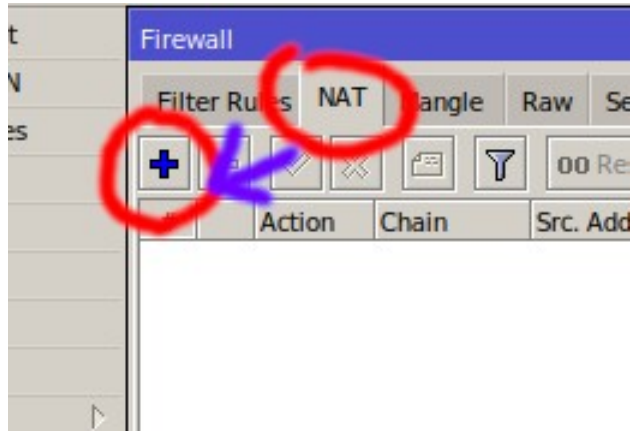

23. Set Out Interface menjadi wlan1 kemudian klik tab "action"

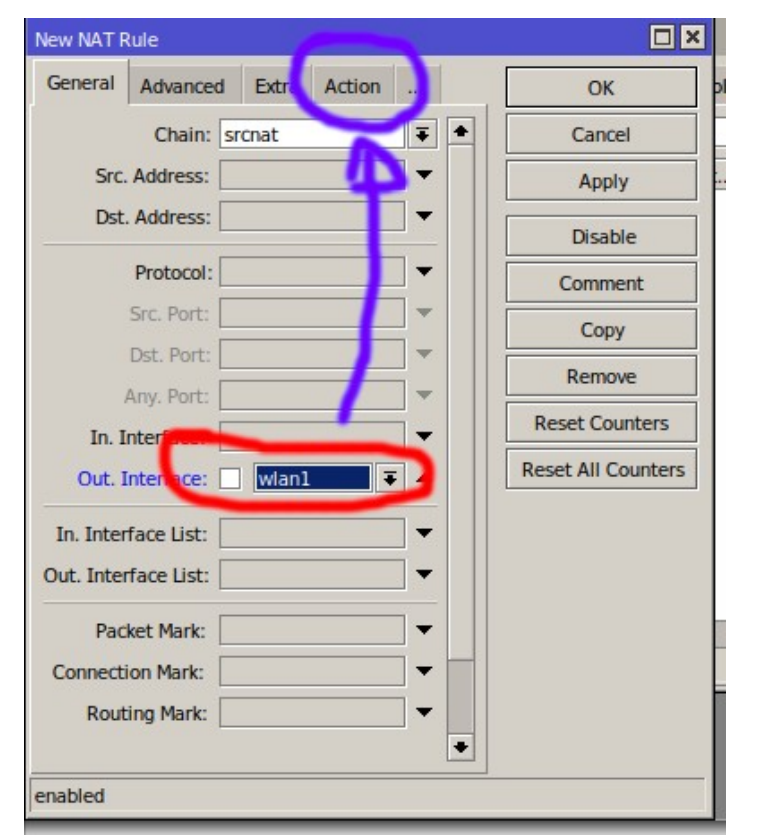

24. Set action menjadi "masquerade" lalu klik OK

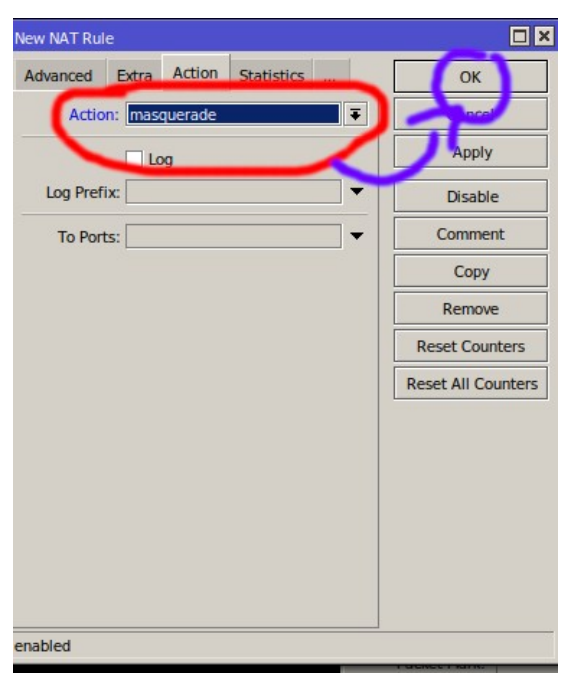

25. Cek Koneksi dari laptop ke Internet. Jika sudah berhasil konek berarti jobsheet selesai